# Firepower Threat Defenseからクラウド提供の Firewall Management Centerへの移行

| 内容          |  |  |  |
|-------------|--|--|--|
| <u>はじめに</u> |  |  |  |
| <u>前提条件</u> |  |  |  |
| <u>要件</u>   |  |  |  |

## はじめに

このドキュメントでは、Firepower Thread Defense(FTD)をオンプレミスFMCからクラウド配信 FMCに移行する方法について説明します。

# 前提条件

要件

次の項目に関する知識があることが推奨されます。

クラウド提供のFirepower Management Center(cdFMC) Cisco Defense Orchestrator(CDO) セキュアなFirepower Threat Defense(FTDv) Firepower Management Center (FMC)

使用するコンポーネント

このドキュメントの情報は、次のソフトウェアのバージョンに基づいています。

- FTD7.2.7
- cdFMC(入手可能)
- FMC 7.4.1

このドキュメントの情報は、特定のラボ環境にあるデバイスに基づいて作成されました。このド キュメントで使用するすべてのデバイスは、クリアな(デフォルト)設定で作業を開始していま す。本稼働中のネットワークでは、各コマンドによって起こる可能性がある影響を十分確認して ください。

### 背景説明

Cisco Defense Orchestratorの管理者ユーザは、バージョン7.2以降を実行しているオンプレミスの管理センターから、クラウド配信のファイアウォール管理センターに脅威防御デバイスを移行

できます。さらに、オンプレミスの管理センター1000/2500/4500からクラウド配信のファイアウ ォール管理センターにデバイスを移行できます。

移行プロセスを開始する前に、オンプレミスのManagement CenterモデルをCDO対応バージョン にアップグレードし、CDOにオンボーディングすることが重要です。この手順の後でのみ、オン プレミス管理センターに関連付けられているデバイスの移行に進むことができます。

### 設定

1.- OnPrem FMCのCDOテナントへのオンボード

次の図は、OnPrem FMCをCDOテナントにオンボーディングするために必要な初期セットアップ プロセスを示しています。

CDOのホームページから、 Tools & Services > Firewall Management Center. に移動します。Firepower Management Center(FMC)ページで、画面の右上に青色の追加ボタンがあることに注意して、追加ボタンを選択します。

| .1 1.1 1.<br>cisco | Defense Orchestrator  |   | Serv | vices                       |                        |          |         |                     | C                          | L Search             |
|--------------------|-----------------------|---|------|-----------------------------|------------------------|----------|---------|---------------------|----------------------------|----------------------|
| ≡                  | Hide Menu             |   |      |                             |                        |          |         |                     |                            | _ 🗖                  |
|                    | Dashboard             | ( | Q    | Search by Device Name, IP A | Address, or Serial Num | nber     |         |                     |                            | 2 +                  |
| $\bigcirc$         | Multicloud<br>Defense |   | FMC  | Secure Connectors           |                        |          |         |                     |                            |                      |
|                    | Inventory             |   | •    | Name                        |                        | Version  | Devices | Туре                | Status                     | Last Heartbeat       |
| Conf               | figuration            |   |      | Cloud-Delivered FMC         |                        | 20240307 | ⊜1      | Cloud-Delivered FMC | <ul> <li>Active</li> </ul> | 05/14/2024, 15:00:10 |
| ٢                  | Policies              | > |      |                             |                        |          |         |                     |                            |                      |
| $\odot$            | Objects               | > |      |                             |                        |          |         |                     |                            |                      |
| <u>ە</u>           | VPN                   | > |      |                             |                        |          |         |                     |                            |                      |
| Ever               | nts & Monitoring      |   |      |                             |                        |          |         |                     |                            |                      |
|                    | Analytics             | > |      |                             |                        |          |         |                     |                            |                      |
| ٩                  | Change Log            |   |      |                             |                        |          |         |                     |                            |                      |
| ( <u>*</u> )       | Jobs                  |   |      |                             |                        |          |         |                     |                            |                      |
| *                  | Tools & Services      | > |      |                             |                        |          |         |                     |                            |                      |
| <br>               | Settings              | > |      |                             |                        |          |         |                     |                            |                      |

画像 1.Firepower Management Center(FMC)ページ

Firewall Management Centerを選択します。

| cisco         | Defense Orchestrato   | r Services |                           |                               |                        | Q Search                | <b>⊳</b> •• | ۵. و   | <u>⊾</u> ?• |
|---------------|-----------------------|------------|---------------------------|-------------------------------|------------------------|-------------------------|-------------|--------|-------------|
| ≡             | Hide Menu             |            |                           |                               |                        |                         |             |        |             |
|               | Dashboard             |            | What would you like to on | board?                        |                        |                         |             | Cancel |             |
| $\bigcirc$    | Multicloud<br>Defense |            |                           |                               |                        |                         |             |        |             |
|               | Inventory             |            |                           |                               | Select a Service       |                         |             |        |             |
| Conf          | iguration             |            |                           | A                             | ⇔                      | → ←                     |             |        |             |
| ٢             | Policies              | ·          |                           | <u> </u>                      | $\square \rightarrow$  | ···· →                  |             |        |             |
| $\otimes$     | Objects               | >          |                           | Firewall Management<br>Center | Secure Event Connector | Secure Device Connector |             |        |             |
| •Å•           | VPN                   | >          |                           | FMC                           | SEC                    | SDC                     |             |        |             |
| Even          | ts & Monitoring       |            |                           |                               |                        |                         |             |        |             |
| $\mathcal{N}$ | Analytics             | >          |                           |                               |                        |                         |             |        |             |
| ٩             | Change Log            |            |                           |                               |                        |                         |             |        |             |
| (*)           | Jobs                  |            |                           |                               |                        |                         |             |        |             |
| R             | Tools & Services      | >          |                           |                               |                        |                         |             |        |             |
| {\$}          | Settings              | >          |                           |                               |                        |                         |             |        |             |
|               |                       |            |                           |                               |                        |                         |             |        |             |
|               |                       |            |                           |                               |                        |                         |             |        |             |

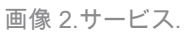

Use Credentialsを選択します。

| cisco Defense Orchestra        | tor Services |                            |                                           | Q Search                                                                                              | ¢ <b>7</b> - | ¢- e   | h (?∙ |
|--------------------------------|--------------|----------------------------|-------------------------------------------|----------------------------------------------------------------------------------------------------|--------------|--------|-------|
| Hide Menu                      |              | Follow the steps below     |                                           |                                                                                                    |              | Cancel |       |
| C Multicloud Defense           |              |                            |                                           |                                                                                                    |              |        |       |
| Configuration                  |              |                            | Discover From SecureX                     | Generation Use Credentials                                                                            |              |        |       |
| Policies                       | •            |                            | Account<br>Auto-discovery of On-Prem FMCs | Onboarding a device using an IP<br>address or host name and a username<br>and nassword (Version 6.4+) |              |        |       |
| Objects                        | >            | Firewall Management Center | from SecureX tenant                       | ana pasana a (renami a.e.)                                                                            |              |        |       |
| •ð• VPN<br>Events & Monitoring | >            | Center                     |                                           |                                                                                                    |              |        |       |
| √ Analytics                    | >            |                            |                                           |                                                                                                    |              |        |       |
| Change Log                     |              |                            |                                           |                                                                                                    |              |        |       |
| 📥 Jobs                         |              |                            |                                           |                                                                                                    |              |        |       |
| Tools & Services               | >            |                            |                                           |                                                                                                    |              |        |       |
| 251 onrenilla                  |              |                            |                                           |                                                                                                    |              |        |       |

画像 3.FMCをオンボードするさまざまな方法。

CDOインベントリに表示できるように、FMCに名前を付けます。

CDOがオンボードプロセスの接続を確立できるように、正しいGUIポートを使用してFMCのIPアドレス、ホスト名、または FQDNを入力します。

| esco Defense Orchestrator Services |                                         | Q Search 🖙 - 🖧 - 📥 😗                                                                                          |
|------------------------------------|-----------------------------------------|----------------------------------------------------------------------------------------------------|
| Hide Menu Aboard                   | Follow the steps below                  | Cancel                                                                                                    |
| C Multicloud Defense               |                                         |                                                                                                    |
| Configuration                      |                                         |                                                                                                    |
| (a) Policies >                     |                                         | Account Onboarding a device using an IP<br>Auto-discovery of On-Prem FMCs address or host name and a username |
| Objects >                          | Firewall Management Cer                 | from SecureX tenant and password (Version 8.4+)                                                               |
| eås VPN →                          | Cisco Secure Firewall Manager<br>Center | nent                                                                                                    |
| Events & Monitoring                | O Design Datalia                        |                                                                                                    |
| √ Analytics >                      | Device Details                          | (Version 6.4+)                                                                                                |
| Change Log                         |                                         | Select Secure Device Connector                                                                                |
| (+) Jobs                           |                                         | ≓Cloud Connector                                                                                              |
| R Tools & Services                 |                                         | Device Name                                                                                                   |
| 谷 Settings >                       |                                         | MyFMC                                                                                                    |
| r04                                |                                         |                                                                                                    |
|                                    |                                         | Next                                                                                                    |

図 4.FMCの情報。

#### デバイスの資格情報を入力します。

| cisco     | Defense Orchestrati   | or Services |                                       |                                      |                                 | Q Search                                                           | ¢ <b>7</b> -                    | ¢- e   | 4 0· |
|-----------|-----------------------|-------------|---------------------------------------|--------------------------------------|---------------------------------|--------------------------------------------------------------------|---------------------------------|--------|------|
| ≡         | Hide Menu             |             |                                       |                                      |                                 |                                                                    |                                 |        |      |
|           | Dashboard             |             | Follow the steps below                |                                      |                                 |                                                                    |                                 | Cancel |      |
| 0         | Multicloud<br>Defense |             |                                       |                                      |                                 |                                                                    |                                 |        |      |
|           | Inventory             |             | a Ha                                  |                                      |                                 |                                                                    |                                 |        |      |
| Conf      | liguration            |             |                                       | Discove                              | r From SecureX<br>Account       | Use Credentials                                                    |                                 |        |      |
| 6         | Policies              | >           | (                                     | Auto-discov                          | ery of On-Prem FMCs             | address or host name and a username<br>and password (Version 6.4+) |                                 |        |      |
| ¢         | Objects               | >           | Firewall Management C                 | enter                                | Securex tenant                  |                                                                    |                                 |        |      |
| ۰Å۰       | VPN                   | >           | Cisco Secure Firewall Manag<br>Center | ement                                |                                 |                                                                    |                                 |        |      |
| Even      | its & Monitoring      |             | 2 Credentials                         | We recommend                         | creating a new On-Prem          | EMC user with a system-provided Ar                                 | Iministrator usar role or a     |        |      |
| <i></i> ≁ | Analytics             | >           |                                       | custom user rol                      | e with "Devices" and "Sy        | stem" permissions for the sole purpos                              | e of onboarding. If you onboard |        |      |
| ٩         | Change Log            |             |                                       | onboarding fails     Note: Please or | 5.<br>Secure the user has Admin | istrator role if you are onboarding this                           | On-Prom EMC for migrating       |        |      |
| (*)       | Jobs                  |             |                                       | FTDs to Cloud.                       | sure the user has normal        | strator role in you are oncoarding this                            | on real rise for highering      |        |      |
| R         | Tools & Services      | >           |                                       | A Refore proceeding, pl              | ease download the certil        | ficate and verify that it is authentic                             |                                 |        |      |
| {\$}      | Settings              | >           |                                       | This prevents your crede             | entials from being redirect     | ted to a third party.                                              |                                 |        |      |
|           |                       |             |                                       | Username                             |                                 |                                                                    |                                 |        |      |
|           |                       |             |                                       | Username                             |                                 |                                                                    |                                 | ]      |      |
|           |                       |             |                                       | Password                             |                                 |                                                                    |                                 |        |      |
|           |                       |             |                                       | Password                             |                                 |                                                                    |                                 | J      |      |
|           |                       |             |                                       | Next                                 |                                 |                                                                    |                                 |        |      |

図 5.FMCクレデンシャル。

この時点で、オンボーディングプロセスが開始されます。プロセスGo To Services を表示する場合に選択します。

| cisco Defense Orcher | strator Services |                                       |           |                                                                            | Q Search                                                               | >→- ↔- ₩      | ? |
|----------------------|------------------|---------------------------------------|-----------|----------------------------------------------------------------------------|------------------------------------------------------------------------|---------------|---|
| Hide Menu            |                  |                                       |           |                                                                            |                                                                        |               |   |
| Lashboard            |                  | Follow the steps below                |           |                                                                            |                                                                        | Cancel        |   |
| C Multicloud Defense |                  |                                       |           |                                                                            |                                                                        |               |   |
| Inventory            |                  | هي الح                                |           |                                                                            |                                                                        |               |   |
| Configuration        |                  |                                       |           | Discover From SecureX                                                      | Use Credentials                                                        |               |   |
| Policies             | >                |                                       |           | Account<br>Auto-discovery of On-Prem FMCs                                  | Onboarding a device using an IP<br>address or host name and a username |               |   |
| Objects              | >                | Eirourall Management C                | Cantar    | from SecureX tenant                                                        | and password (Version 6.4+)                                            |               |   |
| ₀å₀ VPN              | >                | Cisco Secure Firewall Manag<br>Center | pement    |                                                                            |                                                                        |               |   |
| Events & Monitoring  |                  |                                       |           |                                                                            |                                                                        |               |   |
| √- Analytics         | >                | 1 Device Details                      | Name: My  | FMC, Location:                                                             |                                                                        |               |   |
| ( Change Log         |                  | 2 Credentials                         | Successfu | ully connected to MyFMC at 2                                               | _                                                                      |               |   |
| (+) Jobs             |                  | 0                                     |           |                                                                            |                                                                        |               |   |
| 🛞 Tools & Services   | i >              | 3 Done                                | O This ma | vice is now onboarding.<br>ay take a long time to finish. You can check th | e status of the device on the Devices and S                            | ervices page. |   |
| {ô} Settings         | >                |                                       | Add Lab   | els 😧                                                                      |                                                                        | +             |   |
|                      |                  |                                       | Go To     | Services                                                                   |                                                                        |               |   |
|                      |                  |                                       |           |                                                                            |                                                                        |               |   |
|                      |                  |                                       |           |                                                                            |                                                                        |               |   |
|                      |                  |                                       |           |                                                                            |                                                                        |               |   |

#### 図 6.オンボーディングプロセスを開始する

#### ステータスが syncedになったら、オンボーディングプロセスは完了です。

| Hide Menu                             |     |                                                  |                 |            |                     |          |                      | > | MyFMC @                                                                         |                                                  |   |
|---------------------------------------|-----|--------------------------------------------------|-----------------|------------|---------------------|----------|----------------------|---|---------------------------------------------------------------------------------|--------------------------------------------------|---|
| Dashboard                             | Q   | Search by Device Name, IP Address, or Serial Num | nber            |            |                     |          | e 🛨                  |   | On-Prem FMC                                                                     | 3 🕼                                              |   |
| Multicloud<br>Defense                 | FMC | Secure Connectors                                |                 |            |                     |          |                      |   | Device Details                                                                  |                                                  | Y |
| Inventory                             |     | Name                                             | Version         | Devices    | Туре                | Status   | Last Heartbeat       |   | Location<br>Version<br>Geo Version                                              | 3<br>7.4.1-build 172<br>None                     |   |
| Configuration                         |     | Cloud-Delivered FMC                              | 20240307        | ⊜1         | Cloud-Delivered FMC | S Active | 05/14/2024, 15:30:10 |   | VDB Version                                                                     | 384                                              |   |
| Policies >                            |     | MyFMC                                            | 7.4.1-build 172 | <b>e</b> 1 | On-Prem FMC         | O Synced | 05/14/2024, 15:29:27 |   | Onboarding                                                                      | credential                                       |   |
| Objects >                             |     |                                                  |                 |            |                     |          |                      |   | Method                                                                          |                                                  |   |
| $_{oO_{0}}^{\circ}$ VPN $\rightarrow$ |     |                                                  |                 |            |                     |          |                      |   | O Synced                                                                        |                                                  |   |
| Events & Monitoring                   |     |                                                  |                 |            |                     |          |                      |   | Your device's co                                                                | nfiguration is up-to-date.                       |   |
| $\sqrt{r}$ Analytics $\rightarrow$    |     |                                                  |                 |            |                     |          |                      |   |                                                                                 |                                                  |   |
| Change Log                            |     |                                                  |                 |            |                     |          |                      |   | Actions                                                                         |                                                  | v |
| (*) Jobs                              |     |                                                  |                 |            |                     |          |                      |   | # Reconnect                                                                     |                                                  |   |
| 😤 Tools & Services 🔷 🔿                |     |                                                  |                 |            |                     |          |                      |   | <ul> <li>Deploymer</li> <li>Updates 2</li> </ul>                                | nt 🕑                                             |   |
| ∰ Settings →                          |     |                                                  |                 |            |                     |          |                      |   | Workflows     API Explore     Settings     Assign Obj     Remove Or     devices | i<br>er 🕑<br>jects<br>n-Prem FMC and its managed |   |
|                                       |     |                                                  |                 |            |                     |          |                      |   | Management                                                                      |                                                  | ÷ |
|                                       |     |                                                  |                 |            |                     |          |                      |   | <ul> <li>□ Devices C</li> <li>○ Policies C</li> <li>○ Objects C</li> </ul>      |                                                  |   |

#### 図 7.オンボーディングプロセスが完了します

#### 2.- FTDデバイスをオンプレミスのFMCからcdFMCに移行

オンプレミスFMCのオンボーディングプロセスが完了したら、FTDデバイスの移行を開始できます。

「Tools & Services > Migrate FTD to cdFMC」に移動し、「Migrate FTD to cdFMC」ページで、画面の右上に青色の「add」ボタンが あることに注意して、「add」ボタンを選択します。

| disco Defense Orchestrato | r | Migrate FTD to cdFMC                        |                |                                             | Q Search | ⇒ <b>7</b> • | \$• ≞ | @• | cisco-mex-east<br>Imatuscl@cisco.com |
|---------------------------|---|---------------------------------------------|----------------|---------------------------------------------|----------|--------------|-------|----|--------------------------------------|
| Hide Menu                 | ( | Q Search by Name, Device Name or IP Address |                |                                             |          |              |       |    | C +                                  |
| bashboard                 |   | Name                                        | Number of FTDs | Status                                      |          | Last Updated |       |    | Actions                              |
| C Multicloud<br>Defense   |   |                                             |                | No migrations found. Begin FTD Migration to | o cloud  |              |       |    |                                      |
| Inventory                 |   |                                             |                |                                             |          |              |       |    |                                      |
| Configuration             |   |                                             |                |                                             |          |              |       |    |                                      |
| Policies                  | > |                                             |                |                                             |          |              |       |    |                                      |
| Objects                   | > |                                             |                |                                             |          |              |       |    |                                      |
| ada VPN                   | > |                                             |                |                                             |          |              |       |    |                                      |
| Events & Monitoring       |   |                                             |                |                                             |          |              |       |    |                                      |
| √ Analytics               | > |                                             |                |                                             |          |              |       |    |                                      |
| ( Change Log              |   |                                             |                |                                             |          |              |       |    |                                      |
| (#) Jobs                  |   |                                             |                |                                             |          |              |       |    |                                      |
| 😤 Tools & Services        | > |                                             |                |                                             |          |              |       |    |                                      |
| {\$} Settings             | > |                                             |                |                                             |          |              |       |    |                                      |
|                           |   |                                             |                |                                             |          |              |       |    |                                      |

図 8.FTDをcdFMCに移行します。

#### FTDの移行元のFMCを選択します。

| cisco       | Defense Orchestrat    | or Migrat | e FTD to cdFMC                                        |             |                   |                |             |                  |                    | Q Search                 |                | <b>⊳</b> ∎- | ۵. | ¢ | ?- | cisco-mex-east_<br>Imatuscl@cisco.com |
|-------------|-----------------------|-----------|-------------------------------------------------------|-------------|-------------------|----------------|-------------|------------------|--------------------|--------------------------|----------------|-------------|----|---|----|---------------------------------------|
| ≡           | Hide Menu             |           | Migrate FTD to cdFMC<br>Migrate FTD from OnPrem FMC t | to cloud    |                   |                |             |                  |                    |                          |                |             |    |   | (  | Cancel                                |
| <u>les</u>  | Dashboard             |           | Select OnPrem FMC                                     | 1 Ens       | sure that you ha  | ve onboarded ; | your OnPren | n FMC to CDO     | via Credentials or | r SecureX. Onboard an On | Prem FMC or le | arn more    |    |   |    |                                       |
| 0           | Multicloud<br>Defense |           | -                                                     | -<br>-<br>- | or your Op Drom   | ENC has been   | onboardod   | colocit it from  | the list           |                          |                |             |    |   |    |                                       |
|             | Inventory             |           |                                                       | Ava         | ailable OnPrem FM | Cs (7.2+ only) | onboarded,  | , select it from | ine list.          |                          |                |             |    |   |    |                                       |
| Con         | figuration            |           |                                                       | M           | IyFMC             |                | •           |                  |                    |                          |                |             |    |   |    |                                       |
| ۲           | Policies              | >         |                                                       | N           | lext              |                |             |                  |                    |                          |                |             |    |   |    |                                       |
| •           | Objects               | >         |                                                       |             |                   |                |             |                  |                    |                          |                |             |    |   |    |                                       |
| ۰Č•         | VPN                   | >         | 2 Select Devices                                      |             |                   |                |             |                  |                    |                          |                |             |    |   |    |                                       |
| Ever        | nts & Monitoring      |           |                                                       |             |                   |                |             |                  |                    |                          |                |             |    |   |    |                                       |
| ÷           | Analytics             | >         | 3 Finish                                              |             |                   |                |             |                  |                    |                          |                |             |    |   |    |                                       |
| ٢           | Change Log            |           |                                                       |             |                   |                |             |                  |                    |                          |                |             |    |   |    |                                       |
|             | Jobs                  |           |                                                       |             |                   |                |             |                  |                    |                          |                |             |    |   |    |                                       |
| R           | Tools & Services      |           |                                                       |             |                   |                |             |                  |                    |                          |                |             |    |   |    |                                       |
| \{\bar{C}\} | Settings              | >         |                                                       |             |                   |                |             |                  |                    |                          |                |             |    |   |    |                                       |
|             |                       |           |                                                       |             |                   |                |             |                  |                    |                          |                |             |    |   |    |                                       |

図 9.OnPrem FMCを選択します。

cdFMCに移行するFTDを選択します。ドロップダウンメニューからCommit Action を選択する必要があります。

「Onprem FMCで分析のために保持」または「OnPrem FMCからFTDを削除」の2つのオプションがあります。

| Hide Menu            |             | Migrate FTD to cdFMC<br>Migrate FTD from OnPrem FMC to | cloud                                          |                                           |                                        | Cancel                                                                        |
|----------------------|-------------|--------------------------------------------------------|------------------------------------------------|-------------------------------------------|----------------------------------------|-------------------------------------------------------------------------------|
| ashboard             |             | Select OnPrem EMC                                      | OnPrem EMC: MyEMC                              | 1                                         |                                        |                                                                               |
| C Multicloud Defense |             | Jelect OliFiell PMG                                    | on Plein Pino. MyPino                          |                                           |                                        |                                                                               |
| Inventory            |             | 2 Select Devices                                       | Select FTD device(s) to migrate from OnPrem    | FMC to cloud, and specify an action in bu | lk or per device.                      | Ensure that the DNS and other required     configurations are correct for the |
| Configuration        |             |                                                        | Last Synced time : 9 minutes ago Sync from OnF | frem FMC now                              |                                        | selected FTD(s) to reach CDO. Learn                                           |
| Policies             | >           |                                                        | Q Name                                         | Multi-Device Act                          | ion Retain on OnPrem FMC for Analytics | <ul> <li>It's possible to revert the device back</li> </ul>                   |
| Objects              | >           |                                                        | Name Name                                      | Domain                                    | Commit Action                          | to its previously-managed On-Prem<br>FMC within 14 days of successfully       |
| .å. VPN              | >           |                                                        | FTDv-cloud                                     | Global                                    | Retain on OnPrem FM                    | minimize to the cloud-delivered FMC.                                          |
| Events & Monitoring  |             |                                                        |                                                |                                           | Delete ETD from OnPu                   | e with the actions you have                                                   |
| √- Analytics         | >           |                                                        |                                                |                                           |                                        | n you. Learn more                                                             |
| ( Change Log         |             |                                                        |                                                |                                           |                                        |                                                                               |
| (+) Jobs             |             |                                                        |                                                |                                           |                                        |                                                                               |
| 😤 Tools & Services   | <b>&gt;</b> |                                                        |                                                |                                           |                                        |                                                                               |
| { Settings           | ,           |                                                        |                                                |                                           |                                        |                                                                               |
|                      |             |                                                        |                                                |                                           |                                        |                                                                               |
|                      |             |                                                        | 1 device/e) selected                           |                                           | Diselation 1 of 1 results              |                                                                               |
|                      |             |                                                        | Auto deploy to FTDs after successful m         | igration 0                                | propriet and a contraction             |                                                                               |
|                      |             |                                                        | Migrate FTD to cdFMC                           |                                           |                                        |                                                                               |
|                      |             |                                                        |                                                |                                           |                                        |                                                                               |

図 10.Devicesを選択します。

移行が正常に完了した後にFTDに設定を自動導入するチェックボックスが、デフォルトで有効になっていることに注意してください。後で変更を適用する場合は、自動展開タスクを無効にするオプションがあります。

移行プロセスMigrate to cdFMC を開始する場合に選択します。

| ⊟ Hide Menu           |   | Migrate FTD to cdFMC<br>Migrate FTD from OnPrem FMC to o | cloud                                           |                                            |                            | Cancel                                                                        |
|-----------------------|---|----------------------------------------------------------|-------------------------------------------------|--------------------------------------------|----------------------------|-------------------------------------------------------------------------------|
| ashboard              |   | Select OnPrem FMC                                        | OnPrem FMC: MyFMC                               |                                            |                            |                                                                               |
| Multicloud<br>Defense |   | -                                                        |                                                 |                                            |                            |                                                                               |
| Inventory             |   | 2 Select Devices                                         | Select FTD device(s) to migrate from OnPrem I   | MC to cloud, and specify an action in bulk | or per device.             | Ensure that the DNS and other required     configurations are correct for the |
| Configuration         |   |                                                          | Last Synced time : 9 minutes ago Sync from OnPi | em FMC now                                 |                            | selected FTD(s) to reach CDO. Learn                                           |
| Policies              | > |                                                          | Q Name                                          | Multi-Device Action                        | Multiple Actions Selected  | It's possible to revert the device back                                       |
| Objects               | > |                                                          | Name Name                                       | Domain                                     | Commit Action              | to its previously-managed On-Prem<br>FMC within 14 days of successfully       |
| ₀Å₀ VPN               | > |                                                          | FTDv-cloud                                      | Global                                     | Delete FTD from OnPrem FMC | migrating to the cloud-delivered FMC.<br>After 14 days, the migration job is  |
| Events & Monitoring   |   |                                                          |                                                 |                                            |                            | committed with the actions you have<br>selected without requiring further     |
| √- Analytics          | > |                                                          |                                                 |                                            |                            | action from you. Learn more                                                   |
| ( Change Log          |   |                                                          |                                                 |                                            |                            |                                                                               |
| 📥 Jobs                |   |                                                          |                                                 |                                            |                            |                                                                               |
| 😤 Tools & Services    |   |                                                          |                                                 |                                            |                            |                                                                               |
| Settings              | > |                                                          |                                                 |                                            |                            |                                                                               |
|                       |   |                                                          |                                                 |                                            |                            |                                                                               |
|                       |   |                                                          | 1 device(s) selected                            |                                            | Displaying 1 of 1 results  |                                                                               |
|                       |   |                                                          | Auto deploy to FTDs after successful mi         | gration 0                                  |                            |                                                                               |
|                       |   |                                                          | Migrate FTD to cdFMC                            |                                            |                            |                                                                               |

図 11.移行プロセスを開始します。

移行プロセスが開始されました。通常、移行プロセスが完了するまでに約15分かかります。

ステータスが successfulになったら、移行プロセスは完了です。

| Hide Menu                    | Q | Search by Name, Device Name or IP Address | Displaying 1 of | f 1 results                              |                          | C +     |
|------------------------------|---|-------------------------------------------|-----------------|------------------------------------------|--------------------------|---------|
| Dashboard                    |   | Name                                      | Number of FTDs  | Status                                   | Last Updated             | Actions |
| Multicloud<br>Defense        |   | B MyFMC_ftd-migration_2024-05-14-214124   | 1 devices       | O Migrate FTD to cdFMC job is successful | May 14, 2024, 3:52:39 PM |         |
| Inventory                    |   |                                           |                 |                                          |                          |         |
| Configuration                |   |                                           |                 |                                          |                          |         |
| (a) Policies                 | > |                                           |                 |                                          |                          |         |
| Objects                      | > |                                           |                 |                                          |                          |         |
| ₀Ô₀ VPN                      | > |                                           |                 |                                          |                          |         |
| Events & Monitoring          |   |                                           |                 |                                          |                          |         |
| √- Analytics                 | > |                                           |                 |                                          |                          |         |
| ( Change Log                 |   |                                           |                 |                                          |                          |         |
| 📥 Jobs                       |   |                                           |                 |                                          |                          |         |
| 😤 Tools & Services           | * |                                           |                 |                                          |                          |         |
| <ol> <li>Settings</li> </ol> | > |                                           |                 |                                          |                          |         |
|                              |   |                                           |                 |                                          |                          |         |
|                              |   |                                           |                 |                                          |                          |         |
|                              |   |                                           |                 |                                          |                          |         |
|                              |   |                                           |                 |                                          |                          |         |
|                              |   |                                           |                 |                                          |                          |         |
|                              |   |                                           |                 |                                          |                          |         |

図 12.移行プロセスが完了しました

#### 3.-変更の確定

最後に、移行の変更を確定します。移行の変更をコミットするのに14日間あります。変更に納得し、Cisco Defense Orchestratorが 変更を自動コミットするのを待っていない場合は、移行の変更を手動でコミットすることをお勧めします。「移行の変更をコミッ ト」ウィンドウには、クラウド配信のファイアウォール管理センターへの移行をコミットする、またはデバイスをオンプレミスの 管理センターに戻すための残りの日数が表示されます。

変更を確定するには、画面の右側にあるkebabメニューを開き、 Commit Migration Changes.

| Hide Menu             |    | Q Search by Name, Device Name or IP Address | Displaying 1 of | f 1 results                              |             |                            | C       |
|-----------------------|----|---------------------------------------------|-----------------|------------------------------------------|-------------|----------------------------|---------|
| Dashboard             |    | Name                                        | Number of FTDs  | Status                                   | Last Update | 1                          | Actions |
| Multicloud<br>Defense |    | MyFMC_ftd-migration_2024-05-14-214124       | 1 devices       | O Migrate FTD to cdFMC job is successful | May 14, 20  | 24, 3:53:46 PM             |         |
| Inventory             |    |                                             |                 |                                          |             | El Workflows               |         |
| Configuration         |    |                                             |                 |                                          |             | Download Report            |         |
| Policies              | `  |                                             |                 |                                          |             | ✓ Commit Migration Changes | 1       |
| Objects               | >  |                                             |                 |                                          |             | B Remove Migration Job     |         |
| ₀å₀ VPN               | >  |                                             |                 |                                          |             | L                          |         |
| Events & Monitoring   |    |                                             |                 |                                          |             |                            |         |
| √- Analytics          | >  |                                             |                 |                                          |             |                            |         |
| ( Change Log          |    |                                             |                 |                                          |             |                            |         |
| (#) Jobs              |    |                                             |                 |                                          |             |                            |         |
| 😤 Tools & Services    | -> |                                             |                 |                                          |             |                            |         |
| ô} Settings           | >  |                                             |                 |                                          |             |                            |         |
|                       |    |                                             |                 |                                          |             |                            |         |
|                       |    |                                             |                 |                                          |             |                            |         |
|                       |    |                                             |                 |                                          |             |                            |         |
|                       |    |                                             |                 |                                          |             |                            |         |
|                       |    |                                             |                 |                                          |             |                            |         |

図 13.移行の変更をコミットします。

こ Commit Action れが正しいことを確認し、変更をコミットするデバイスを選択します。

| Q Search by Name, Device Name or IP Address | Commit Migration Changes X                                                                                                    |                                                                                                    | C +                                                                                                    |
|---------------------------------------------|----------------------------------------------------------------------------------------------------|----------------------------------------------------------------------------------------------------|----------------------------------------------------------------------------------------------------|
| Name                                        | You have 13 days remaining to commit migration to cloud or revert FTD management to On-Prem FMC.                                                                                                    | Last Updated                                                                                                    | Actions                                                                                                    |
| B MyFMC_ftd-migration_2024-05-14-214124     | Clicking Commit implements your specified actions now. You cannot "unde" later. If you do not<br>implement the changes now, your specified actions will be applied automatically after the 14-day                                                                                                    | May 14, 2024, 3:53:46 PM                                                                                                    |                                                                                                    |
|                                             | evaluation period ends.                                                                                                    |                                                                                                    |                                                                                                    |
|                                             | Would you like to change any actions or revert any manager choices for the following devices?                                                                                                    |                                                                                                    |                                                                                                    |
|                                             | Q Name Retain on OnPrem FMC for Analytics *                                                                                                    |                                                                                                    |                                                                                                    |
|                                             |                                                                                                    |                                                                                                    |                                                                                                    |
|                                             |                                                                                                    |                                                                                                    |                                                                                                    |
|                                             | FTDv-cloud Delete FTD from OnPrem FMC -                                                                                                    |                                                                                                    |                                                                                                    |
|                                             |                                                                                                    |                                                                                                    |                                                                                                    |
|                                             |                                                                                                    |                                                                                                    |                                                                                                    |
|                                             | O device(s) selected     Displaying 1 of 1 results     The action for all chosen davines in final and can not be rewarted once committed                                                                                                    |                                                                                                    |                                                                                                    |
|                                             | The action for an chosen dences is man and can not be reference committee.                                                                                                    |                                                                                                    |                                                                                                    |
|                                             |                                                                                                    |                                                                                                    |                                                                                                    |
|                                             |                                                                                                    |                                                                                                    |                                                                                                    |
|                                             |                                                                                                    |                                                                                                    |                                                                                                    |
|                                             |                                                                                                    |                                                                                                    |                                                                                                    |
|                                             |                                                                                                    |                                                                                                    |                                                                                                    |
|                                             | Cancel                                                                                                    |                                                                                                    |                                                                                                    |
|                                             | Q     Search by Name, Device Name or IP Address       Name       Image: Comparison of the Address of the Address of | Control by Name, Device Name of IP Address  Control Physics  Name  Name  Name  Name  Name  NyFMC_ftd-migration_2024-05-14-21412  Control Physics  Control Physics  Control Phys | Control PhyNourse, Doublee Name or IP Address  Name  Name Name |

図 14.変更の検証をコミットします。

#### 変更のコミットが開始されました(通常は完了まで約15分)。

| ⊟ Hide Menu             | Q Search by Name, Device Name or IP Address | Displaying 1 of | 1 results                                          |                          | C +     |
|-------------------------|---------------------------------------------|-----------------|----------------------------------------------------|--------------------------|---------|
| Lashboard               | Name                                        | Number of FTDs  | Status                                             | Last Updated             | Actions |
| C Multicloud<br>Defense | B MyFMC_ftd-migration_2024-05-14-214124     | 1 devices       | Committing migrate FTD to cdFMC job is in progress | May 14, 2024, 4:02:19 PM |         |
| Inventory               |                                             |                 |                                                    |                          |         |
| Configuration           |                                             |                 |                                                    |                          |         |
| (a) Policies >          |                                             |                 |                                                    |                          |         |
| Objects >               |                                             |                 |                                                    |                          |         |
| ₀Ĝ₀ VPN →               |                                             |                 |                                                    |                          |         |
| Events & Monitoring     |                                             |                 |                                                    |                          |         |
| √ Analytics >           |                                             |                 |                                                    |                          |         |
| ( Change Log            |                                             |                 |                                                    |                          |         |
| Jobs                    |                                             |                 |                                                    |                          |         |
| 😤 Tools & Services 💦 🔿  |                                             |                 |                                                    |                          |         |
| ố) Settings >           |                                             |                 |                                                    |                          |         |
|                         |                                             |                 |                                                    |                          |         |
|                         |                                             |                 |                                                    |                          |         |
|                         |                                             |                 |                                                    |                          |         |
|                         |                                             |                 |                                                    |                          |         |
|                         |                                             |                 |                                                    |                          |         |
|                         |                                             |                 |                                                    |                          |         |
|                         |                                             |                 |                                                    |                          |         |

図 15.進行中の変更をコミットします。

移行ステータスが Succesful で、コミットステータスが Comittedであることが確認できたら、移行は完了です。

| ⊟ Hide Menu           | (  | Q Search by Name, Device Name or IP Address | Disp                                             | alaying 1 of 1 re | results                     |              |                  |                          | 0                     | •    |
|-----------------------|----|---------------------------------------------|--------------------------------------------------|-------------------|-----------------------------|--------------|------------------|--------------------------|-----------------------|------|
| Lashboard             |    | Name                                        | Number of                                        | FTDs St           | itatus                      |              |                  | Last Updated             | Actions               |      |
| Multicloud<br>Defense |    | B MyFMC_ftd-migration_2024-05-14-214124     | 1 devices                                        | •                 | Migrate FTD to cdFMC job is | s successful |                  | May 14, 2024, 4:04:27 Pt | N                     |      |
| Inventory             |    | DEVICE NAME                                 | MIGRATION STATUS                                 |                   |                             |              | COMMIT STATUS    |                          | LAST UPDATED          |      |
| Configuration         |    | FTDv-cloud                                  | <ul> <li>Migration Successful. Delete</li> </ul> | ed device from    | m On-Prem FMC successfully. |              | Committed. Delet | ed FTD from On-Prem FMC. | May 14, 2024, 4:02:44 | 4 PM |
| Policies              |    |                                             |                                                  |                   |                             |              |                  |                          |                       |      |
| Objects               | >  |                                             |                                                  |                   |                             |              |                  |                          |                       |      |
| "Å» VPN               | >  |                                             |                                                  |                   |                             |              |                  |                          |                       |      |
| Events & Monitoring   |    |                                             |                                                  |                   |                             |              |                  |                          |                       |      |
| √r Analytics          | >  |                                             |                                                  |                   |                             |              |                  |                          |                       |      |
| ( Change Log          |    |                                             |                                                  |                   |                             |              |                  |                          |                       |      |
| 📛 Jobs                |    |                                             |                                                  |                   |                             |              |                  |                          |                       |      |
| 😤 Tools & Services    | -> |                                             |                                                  |                   |                             |              |                  |                          |                       |      |
| ô Settings            | >  |                                             |                                                  |                   |                             |              |                  |                          |                       |      |
|                       |    |                                             |                                                  |                   |                             |              |                  |                          |                       |      |
|                       |    |                                             |                                                  |                   |                             |              |                  |                          |                       |      |
|                       |    |                                             |                                                  |                   |                             |              |                  |                          |                       |      |
|                       |    |                                             |                                                  |                   |                             |              |                  |                          |                       |      |
|                       |    |                                             |                                                  |                   |                             |              |                  |                          |                       |      |
|                       |    |                                             |                                                  |                   |                             |              |                  |                          |                       |      |

図 16.移行プロセスと変更のコミットが完了しました。

#### 確認

Tools & Services > Firepower Manager Centerに移動し、OnPrem FMCのデバイス番号が減少したことを確認します。

一方、cdFMCのデバイス番号がどのように増加したかを確認できます。これは、移行プロセスが完了したことを意味します。

| Hide Menu  Hide Menu  Dashboard  Multicloud   |          | Q<br>FMC | Search by Device Name, IP Address, or Serial No<br>Secure Connectors | imber           |         |                     |          | •                    | , ( | Cloud-Delivered FMC<br>lostname cdo-cisco-mer-east<br>s85mg.app.us.cdo.cisco.com<br>20240307             |
|-----------------------------------------------|----------|----------|----------------------------------------------------------------------|-----------------|---------|---------------------|----------|----------------------|-----|----------------------------------------------------------------------------------------------------|
|                                               |          |          | Name                                                                 | Version         | Devices | Туре                | Status   | Last Heartbeat       |     | Actions                                                                                                  |
| Configuration                                 |          |          | Cloud-Delivered FMC                                                  | 20240307        | ⊜1      | Cloud-Delivered FMC | O Active | 05/14/2024, 16:00:10 |     | O Check For Changes                                                                                      |
| <ul> <li>Policies</li> <li>Objects</li> </ul> | <u>,</u> | 0        | MyFMC                                                                | 7.4.1-build 172 | ⊖0      | On-Prem FMC         | O Synced | 05/14/2024, 16:04:25 |     | Updates     Workflows                                                                                    |
| & VPN                                         | ,        |          |                                                                      |                 |         |                     |          |                      |     | API Explorer                                                                                             |
| Events & Monitoring                           |          |          |                                                                      |                 |         |                     |          |                      |     | Management                                                                                               |
| $\sqrt{r}$ Analytics                          | >        |          |                                                                      |                 |         |                     |          |                      |     | Devices     Devices                                                                                      |
| Change Log                                    |          |          |                                                                      |                 |         |                     |          |                      |     | Objects     Objects                                                                                      |
| 🖶 Jobs                                        |          |          |                                                                      |                 |         |                     |          |                      |     | Site to Site VPN                                                                                         |
| 😤 Tools & Services                            | *        |          |                                                                      |                 |         |                     |          |                      |     | Remote Access VPN     Platform Settings                                                                  |
| {§} Settings                                  | >        |          |                                                                      |                 |         |                     |          |                      |     | System                                                                                                   |
|                                               |          |          |                                                                      |                 |         |                     |          |                      |     | Configuration     Smart Licenses     MAP Management     → Device Health     Audit     Cisco Cloud Events |

図 17. *Firepower Management Center*(FMC)リスト。

OnPrem FMCにログインして完了したタスクを検証すると、FTDがどのようにOnPrem FMCから移行および登録解除されたかを確認できます。

| Firewall Management Center<br>Devices / Device Management | Overview A         | nalysis Policies    | Devices         | Objects                  | Integration |                                                                                                    | Deploy Q         | 🔮 🌣 (      | admin ~   | cisco SECURE      |
|-----------------------------------------------------------|--------------------|---------------------|-----------------|--------------------------|-------------|----------------------------------------------------------------------------------------------------|------------------|------------|-----------|-------------------|
| View By: Group •                                          |                    |                     |                 |                          |             | Deployments Upgrades <b>9</b> Health                                                                                                    | Tasks            |            | ±   💽 si  | now Notifications |
| All (0) • Error (0) • Warning (0)                         | Offline (0)   Norr | nal (0) 🛛 😐 Deploym | ent Pending (0) | <ul> <li>Upgr</li> </ul> | rade (0)    | 20+ total 0 waiting 0 running 0 retrying                                                                                                    | 20+ success      | 0 failures | ्, Filter |                   |
| Collapse All Name                                         |                    | Model               | Versio          | m C                      | hassis      | <ul> <li>Register</li> <li>Unregistration</li> <li>Urregistration completed.</li> <li>FTDv-cloud - Device unregistered successfully</li> </ul> |                  |            |           | $_{95}$ $\times$  |
| Ungrouped (0)                                             |                    |                     |                 |                          |             | <ul> <li>Register</li> <li>Migration state change for 1 devices<br/>successfully completed</li> </ul>                                          |                  |            |           | $\frac{25}{2}$ ×  |
|                                                           |                    |                     |                 |                          |             | Device Configuration Export<br>Export file uploaded to edge.us.cdo.cisco.com<br>Download Export Package                                        | 1                |            |           | <u>5s</u> ×       |
|                                                           |                    |                     |                 |                          |             | <ul> <li>Register</li> <li>CDO state change for migration on 1 devices</li> </ul>                                                              |                  |            |           | 8s ×              |
|                                                           |                    |                     |                 |                          |             | Remo                                                                                                    | we completed ta: | sks        |           |                   |
|                                                           |                    |                     |                 |                          |             |                                                                                                    |                  |            |           |                   |

図 18.オンプレミスFMCタスクの検証。

#### 関連情報

- <u>脅威対策をクラウド配信のファイアウォール管理センターに移行</u>
- <u>テクニカル サポートとドキュメント Cisco Systems</u>

翻訳について

シスコは世界中のユーザにそれぞれの言語でサポート コンテンツを提供するために、機械と人に よる翻訳を組み合わせて、本ドキュメントを翻訳しています。ただし、最高度の機械翻訳であっ ても、専門家による翻訳のような正確性は確保されません。シスコは、これら翻訳の正確性につ いて法的責任を負いません。原典である英語版(リンクからアクセス可能)もあわせて参照する ことを推奨します。